|     | A                   | В                            | C          | D             | E         | F           | С |
|-----|---------------------|------------------------------|------------|---------------|-----------|-------------|---|
|     |                     |                              |            |               |           |             |   |
| -   |                     |                              | 请水書        |               |           |             |   |
| 2   |                     |                              |            |               |           |             |   |
| 8   |                     |                              |            |               |           |             |   |
| 4   | #生=+*~~>            | + 0.012 723 / 7/             | 57 JK 1¥   |               |           |             |   |
| s   | 1772 1251           |                              | ステレー 15末   |               |           |             |   |
| 6   |                     |                              |            |               |           |             |   |
| -   | TER MAN 1           | 「油」「中」、トリチャット                |            |               |           |             |   |
| ~   |                     |                              |            |               |           |             |   |
| 8   |                     |                              |            |               |           |             |   |
| 9   |                     |                              |            | 神武会打          | : 辛骨オフ    | にたけ、長麗・寛    |   |
| 10  |                     |                              | TEL.08-    | 2000(-200(    | X FAX-08- | x000(-)X00( |   |
|     |                     |                              |            |               |           |             |   |
| 1.0 | 注文重要                | mi = 2                       |            | 8- <b>8</b> - | 4         | - <b>X</b>  |   |
| 12  | 444                 | 1466                         |            |               |           |             |   |
| 18  |                     | 1                            |            |               |           |             |   |
| 14  |                     |                              |            |               | L         |             |   |
| 15  |                     |                              |            |               |           |             |   |
| 16  |                     |                              |            |               |           |             |   |
| 12  |                     |                              |            |               |           |             |   |
|     |                     |                              | 1 1        |               |           |             |   |
| 18  |                     |                              | + +        |               | l         |             |   |
| 19  |                     |                              | + +        |               | l         |             |   |
| 20  |                     |                              |            |               |           |             |   |
| 21  |                     |                              |            |               |           |             |   |
| 22  |                     | 上記の「請求書」作成                   |            |               |           |             |   |
|     |                     | 51 田田谷                       |            |               |           |             |   |
| 2.0 |                     | TODAY                        |            |               | l         |             |   |
| 24  |                     |                              | -          |               |           |             |   |
| 26  |                     | #本/行初 mALOOKUP               | <b>西</b> 谷 |               |           |             |   |
| 27  |                     | 等を使用しています。                   |            |               |           |             |   |
| 28  |                     |                              |            |               |           |             |   |
| 29  |                     |                              |            |               |           |             |   |
| 81  |                     |                              |            |               |           |             |   |
| 82  |                     |                              |            |               |           |             |   |
| 88  |                     |                              |            |               |           |             |   |
| 84  |                     |                              |            |               |           |             |   |
| 26  | <u>注文書寺</u><br>1001 | 国家を<br>フカウェアティーサリ            | A 14 10 10 |               |           |             |   |
| 87  | 1002                | <u>スクリエブデーフル</u><br>うちりドティブル | 45,600     |               |           |             |   |
| 88  | 1008                | ミーティクンテーフル                   | 188,000    |               |           |             |   |
| 89  | 2001                | OAFIP                        | 008,8      |               |           |             |   |
| 40  | 2002                | OAFT 7 MME                   | 14,000     |               |           |             |   |
| 41  | 2008                | メリジュチェア                      | 25,400     |               |           |             |   |
| 48  | 8002                | <del>単価用フリク</del><br>まつイトポード | \$6,700    |               |           |             |   |
| 44  | 8008                | ファイリングケース                    | 88,900     |               |           |             |   |
| 45  |                     |                              |            |               |           |             |   |
| 46  |                     |                              |            |               |           |             |   |

A1に請求書と入力、A1とA2を選択、「セルを選択して中央揃え」をクリック A1 と A2 を選択して、F1, F2 までドラックします。フォントは「20pt」にします。 編集として、フォントの下向き矢印をクリックして、「セルの書式設定」のダイアログ ボックスを表示、「塗りつぶし」クリック、パターンの色を「オレンジ」を選択、

|                          |             |                         |                                            | Otomacaste                           |        |
|--------------------------|-------------|-------------------------|--------------------------------------------|--------------------------------------|--------|
| ***                      | 082554      | 2                       | 表示形式 配置 フォント                               | 10000 M28                            |        |
| 04                       | N/BESIMOLAE |                         | 希腊色(C):                                    | パターンの色(点)                            |        |
| 現代形式 新聞 2x21 目前          | 822307 688  |                         | 10L                                        | 10.00                                | ~      |
|                          |             |                         |                                            | //////////////////////////////////// |        |
| 282 NB(E):               | 2945(0): 94 | 7(5):                   |                                            |                                      | ~      |
| M 5 P 35+0               | 48:31 18    |                         |                                            |                                      |        |
| 2 MS ドボルタ(現然し)           | A 53 A 12   | ~                       |                                            |                                      |        |
| The AR ADGethic P Medium | 2.4 10      |                         |                                            |                                      |        |
| <b>聖ARPPOP4</b> 目        | 大字 約4 11    |                         |                                            |                                      |        |
| 理 AR PSSyの使用             | 20          |                         |                                            |                                      |        |
| THORE                    | B(r)        |                         | 遭923(()()()()()()()()()()()()()()()()()()( | 80倍(因)                               |        |
| 1 Million                |             |                         |                                            |                                      |        |
| (d)                      | ¥           | E # 2722 P(( <u>N</u> ) |                                            |                                      |        |
| 文字語り                     | 7.41-       |                         |                                            |                                      |        |
| BORLAR(S)                |             |                         | 9576                                       |                                      |        |
| L 178(6)                 | Aa55877     | <b>亜字</b>               |                                            |                                      |        |
| T 128(8)                 |             |                         |                                            |                                      |        |
|                          |             |                         |                                            |                                      |        |
|                          |             |                         |                                            |                                      |        |
| Citiz TrueType 2x517CF.  |             |                         |                                            | OK                                   | 495406 |
| DHICKING CROSSING IN     |             |                         |                                            |                                      |        |
|                          |             |                         |                                            |                                      |        |
|                          |             |                         |                                            |                                      |        |
|                          |             |                         |                                            |                                      |        |
|                          | OK          | \$70-006                |                                            |                                      |        |
| 100.00                   | -           |                         |                                            |                                      |        |

パターの種類を「実線 横 縞」を選択し、 ∫OK ∣

次に、A4とB4を選択、「株式会社 MKアシスタント様」と入力、A5とB5を選択して、 🖻 セルを結合して中央揃え 🝷 🍄 「セルの結合」をクリックします。フォント「18pt」にして、 セルを結合して中央揃え(C) 入力した文字「株式会社 MK アシスタント様」が表示される 構方向に結合(A) まで、ドラックします。 🗄 セルの結合(<u>M</u>) 田 セル結合の解除(U)

A8, A9、B8, B9を「セルを選択して中央揃え」をクリック、長方形に「枠線」を入れま

| 表示形式 配置           | フォント     | MT-448 | 塗りつぶる   | レ 保護   | E    |      |  |
|-------------------|----------|--------|---------|--------|------|------|--|
| ARR.              | プリセット    |        |         |        |      |      |  |
| スタイル( <u>S</u> ): |          |        |         |        |      |      |  |
| なし・・・ー・           | -        |        |         |        |      |      |  |
|                   | -        | なし(N)  | 9H4Q(Q) | 内创(1)  |      |      |  |
|                   | STAR.    |        |         |        |      |      |  |
|                   | -        |        |         |        |      |      |  |
|                   | -        |        |         | I      |      |      |  |
|                   | EE       |        | 文字列     | I      |      |      |  |
| 色(⊆):             |          |        |         | I      |      |      |  |
| 白動、               | -        | -      |         |        |      |      |  |
|                   | 2        | EE!    |         | EEL    | [IS] |      |  |
|                   |          |        |         |        |      |      |  |
| プレビュー枠内または、       | 上のボタンをクリ | ックすると、 | 選択した服   | 科学の相当社 | が適用さ | れます。 |  |
|                   |          |        |         |        |      |      |  |
|                   |          |        |         |        |      |      |  |
|                   |          |        |         |        |      |      |  |
|                   |          |        |         |        |      |      |  |

C8, D8, E8, F8 行を選択し、「セルの結合」して、右揃えにします。住所を入力
C9, D9, E9, F9 行を選択し、「セルの結合」して、右揃えにします。会社名を入力
C10, D10, E10、F10 行を選択し、「セルの結合」して、右揃えにします。電話番号を入力

表の作成

す。

A12:注文番号 B12:商品名 C12:単価 D12:数量 E12、F12 と「セルの結合」して金額と入力します。A21~EF21まで「格子」の表を作成します。
C22、D22を「セルの結合」して、小計と入力
C23、D23を「セルの結合」して、消費税額と入力
C24、D24を「セルの結合」して、税込合計金額と入力
表の中へ簡単な計算式を入力します。
単価 C13:1500 数量 D13:4 金額 EF13:=C13\*D13の6,000
単価 C14:1250 数量 D14:3 金額 EF14:=C14\*D14の3,750
単価 C15:1,000 数量 D15:2 金額 EF15:=C15\*D15の2,000
EF22 の金額の欄に「=SUM (EF13+EF15) の11,750
EF23 には、半角で=roと入力、

| 消 | 1 | 費 | 税 | 1 |   | =ro                    |
|---|---|---|---|---|---|------------------------|
| 税 | 込 | 合 | 計 | 金 | 額 | 270 <sup>®</sup> ROMAN |
|   |   |   |   |   |   | & ROUND                |
|   |   |   |   |   |   | 🙆 ROUNDDOWN            |
|   |   |   |   |   |   | 🕼 ROUNDUP              |
|   |   |   |   |   |   | 🕼 ROW                  |
|   |   |   |   |   |   |                        |
|   |   |   |   |   |   |                        |

「ROUNDDOWN」をダブルクリック、式は ROUNDDOW (EF22\*8%,0) で 940 になります。 EF22 と EF23 を SUM= (EF22, EF23) 12,690

A8, A9、B8, B9の枠の中に=E24と入力して、計算式金額、小計、税消費額、税込合計 金額と請求金額の式はすべて入りました。そこで、表の中の単価と数量は、Deleteし ます。計算式が残ります。

B13 に計算式の挿入

| 関数の検索( <u>S</u> ):                                                                                 |
|----------------------------------------------------------------------------------------------------|
| 何がしたいかを簡単に入力して、[検索開始]をクリックしてください。  検索開始(G)                                                         |
| 関数の分類( <u>C</u> ):検索/行列                                                                            |
| 関数名( <u>N</u> ):                                                                                   |
| MATCH                                                                                              |
| OFFSET                                                                                             |
| ROW                                                                                                |
| ROWS                                                                                               |
| RTD                                                                                                |
| TRANSPOSE                                                                                          |
| VLOOKUP 🗸                                                                                          |
| VLOOKUP(検索値,範囲,列番号,検索方法)                                                                           |
| 指定された範囲の1列目で特定の値を検索し、指定した列と同じ行にある値を返しま                                                             |
| す。テーブルは昇順で並べ替えておく必要があります。                                                                          |
|                                                                                                    |
| VLOOKUP ▼ VLOOKUP(検索値,範囲,列番号,検索方法) 指定された範囲の1列目で特定の値を検索し、指定した列と同じ行にある値を返します。テーブルは昇順で並べ替えておく必要があります。 |

|                                     |                               | 関数の引数                                            |                                           | ? ×                         |
|-------------------------------------|-------------------------------|--------------------------------------------------|-------------------------------------------|-----------------------------|
| VLOOKUP                             |                               |                                                  |                                           |                             |
| 1                                   | 検索値                           | <b>5</b>                                         | <b>=</b> すべて                              |                             |
|                                     | 範囲                            | <b>1</b>                                         | = 数値                                      |                             |
| į                                   | 列番号                           | <b>1</b>                                         | <ul> <li>数値</li> </ul>                    |                             |
| 検                                   | 赤古注                           |                                                  | _ 5418                                    |                             |
| 59+01900 1 F                        |                               | ***** 5.211/2011/Circle 2                        | = 1842<br>=<br>(88)(E) = 7 = 70           |                             |
| i定された範囲の13<br>i要があります。              | 利日で特定の値を検索し、<br>検索値 には<br>たは: | 指定した列と同じ行にある<br>範囲の先頭列で検索する<br>文字列を指定します。        | ■ 1874<br>=<br>値を返します。テーブル<br>値を指定します。検索値 | は昇順で並べ替えておく<br>動には、値、セル参照、ま |
| 当定された範囲の 1 5<br>3要があります。            | 利目で特定の値を検索し、<br>検索値 には<br>たはさ | 指定した列と同じ行にある<br>範囲の先頭列で検索する<br>文字列を指定します。        | = 1894<br>=<br>値を返します。テーブル<br>直を指定します。検索の | は昇順で並べ替えておく<br>動には、値、セル参照、ま |
| 皆定された範囲の 1 3<br>必要があります。<br>文式の結果 = | 利日で特定の値を検索し、<br>検索値 には<br>たはさ | 道面」<br>指定した列と同じ行にある<br>範囲の先題列で検索する<br>文字列を指定します。 | = 1874<br>=<br>値を返します。テーブル<br>≜を指定します。検索値 | は昇順で並べ替えておく<br>転には、値、セル参照、ま |

「関数の挿入」から「関数の分類」検索/行列をク

リック、関数名「VLOOKUP」を選択、 検索値「A13」を挿入 範囲は「商品コード表」から A2~C10 を範囲選択 列番号は「2」を選択 検索方法は「FALSE」と入力します。 「OK ⊨ 次のような、計算式が B13 に挿入されます

/LOOKUP(A13,商品コード表:A2:C10,2,FALSE),

「B13」には、#N/Aという、エラー記号が表示されます。このエラー記号を表示 させない為には、次のように記号を挿入します

/LOOKUP(A13,商品コード表!A2:C10,2,FALSE),<sub>VLOOKUP</sub>のまえに「IF」と挿入します。

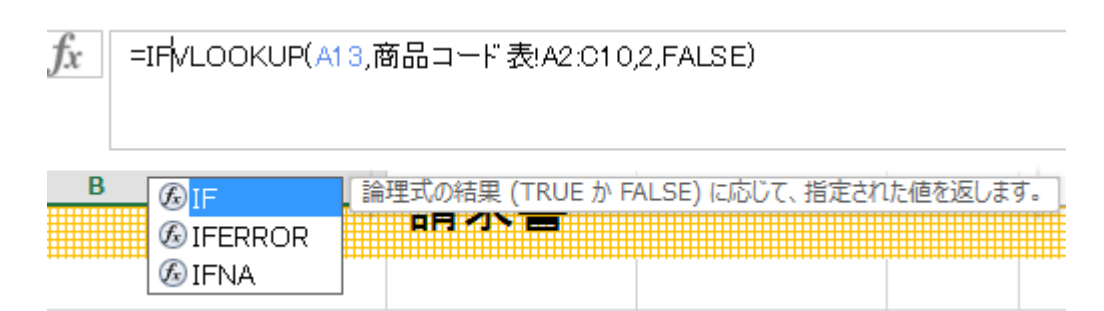

「iF」と入力しますと、「IFEROR」をダブルクリックしますと、下記のような 式になり、カッコ閉じて半角でカンマとダブルコーテーションでカッコを閉じて 下記の式になります。

Tx.

=IFERROR(VLOOKUP(A13,商品コード表!A2:C10,2,FALSE),"")

クリックしますと。空白の欄になります。

単価の欄も同様に選択、します。

= I FERROR (VLOOKUP (A13, 商品コード表!A2:C10、3、F ALSE)

ここだけ改正